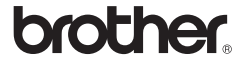

# P-touch 3600 9600

# Guía de instalación del software Español

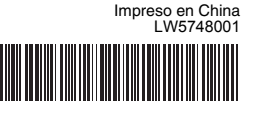

## Introducción

#### Características

|  | P-touch Editor                 | Le permite crear fácilmente una gran variedad de<br>etiquetas personalizadas con diseños complejos<br>utilizando fuentes, plantillas y objetos gráficos. |
|--|--------------------------------|----------------------------------------------------------------------------------------------------|
|  | Controlador de<br>la impresora | Le permite imprimir diseños de etiquetas y gráficos a la<br>rotuladora P-touch cuando utilice el P-touch Editor en su PC.                                |

#### Precauciones con el CD-ROM

- No ralle el CD-ROM.
- No exponga el CD-ROM a temperaturas extremadamente altas o bajas.
- No sitúe objetos pesados ni presione con fuerza sobre el CD-ROM.
- El software del CD-ROM está diseñado para ser utilizado sólo con su dispositivo adquirido.
- Se puede instalar en varios ordenadores para utilizarlo en la oficina, etc.

## **Requisitos del sistema**

Antes de la instalación, compruebe que la configuración del sistema cumple los requisitos siguientes.

| Sistema<br>operativo | Windows <sup>®</sup>   | Microsoft <sup>®</sup> Windows <sup>®</sup> XP/Windows Vista <sup>®</sup> /<br>Windows <sup>®</sup> 7                                                                            |  |  |
|----------------------|------------------------|----------------------------------------------------------------------------------------------------|--|--|
|                      | Macintosh®             | Mac OS <sup>®</sup> X 10.3.9-10.6                                                                                                    |  |  |
| Disco<br>duro        | Windows <sup>®</sup>   | Espacio en disco superior a 70 MB                                                                                                    |  |  |
|                      | Macintosh®             | Espacio en disco superior a 100 MB                                                                                                    |  |  |
| Memoria              | Windows <sup>®</sup>   | Windows <sup>®</sup> XP: 128 MB o más<br>Windows Vista <sup>®</sup> : 512 MB o más<br>Windows <sup>®</sup> 7: 1 GB (32 bits) o 2 GB (64 bits) o má                               |  |  |
|                      | Macintosh <sup>®</sup> | Mac OS <sup>®</sup> X 10.3.9: 128 MB o más<br>Mac OS <sup>®</sup> X 10.4.x: 256 MB o más<br>Mac OS <sup>®</sup> X 10.5.x: 512 MB o más<br>Mac OS <sup>®</sup> X 10.6: 1 GB o más |  |  |
| Monitor              | Windows <sup>®</sup>   | SVGA, tarjetas gráficas de color alto o superior                                                                                                    |  |  |
|                      | Macintosh <sup>®</sup> | Más de 256 colores                                                                                                    |  |  |
| 0                    | tros                   | Unidad CD-ROM                                                                                                    |  |  |
|                      |                        |                                                                                                    |  |  |

Microsoft, Windows v Windows Vista son marcas comerciales registradas de Microsoft Corporation, EE.UU. Apple, Macintosh y Mac OS son marcas comerciales de Apple Inc., registradas en Estados Unidos y otros países. Los nombres de otros productos o software utilizados en este documento son marcas comerciales o marcas registradas de sus respectivos titulares.

## **Para Windows**

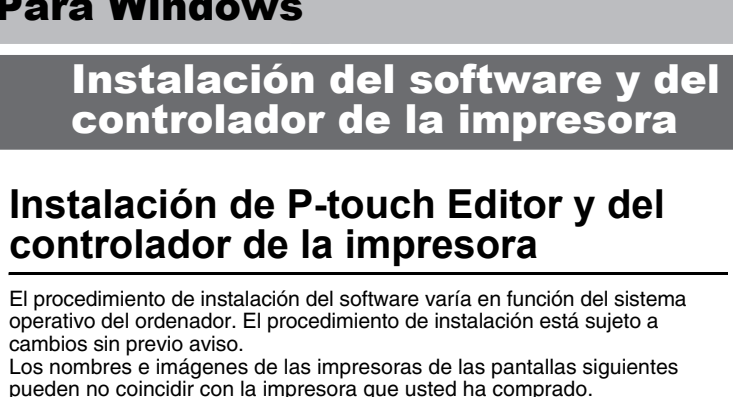

No conecte la impresora al ordenador hasta que no se le indique explícitamente.

- El proceso de instalación puede cambiar en función del sistema operativo de su PC. Se muestra Windows Vista<sup>®</sup> a modo de eiemplo.
- Para obtener información acerca del software, consulte la "Guía del usuario de software" (PDF).
- Encontrará la "Guía del usuario de software" (PDF) haciendo clic en [Inicio] - [Todos los programas] - [Brother P-touch] - [Manuals] -[P-Touch] - [Guía del usuario de software].
- 1 Inicie el ordenador e introduzca el CD-ROM en la unidad de CD-ROM.
- Seleccione el idioma deseado y haga clic en el tipo de instalación que 2 prefiera.
  - Estándar: Se instalarán todas las funciones (P-touch Editor y el controlador de impresión) (predeterminada).
  - Personalizada: Puede especificar las funciones que quiere instalar. Recomendado
  - para usuarios avanzados Mostrar la Guía del usuario:
  - Guía del usuario de software (PDF) (es necesario un software lector de PDF).
  - Descargar Adobe Reader:
  - Se mostrará un enlace a la página de descargas de Adobe<sup>®</sup> Reader<sup>®</sup>.

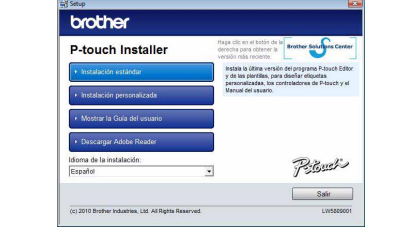

- 3 Lea detenidamente el contrato de licencia. Si está de acuerdo con los términos y condiciones del contrato de licencia haga clic en [Sí] para continuar la instalación.
  - Siga las instrucciones que irán apareciendo en pantalla
- 4 Seleccione las aplicaciones de Microsoft<sup>®</sup> Office con las que quiere utilizar la función de complementos y haga clic en [Siguiente]. (La función de complementos le permite crear etiquetas directamente desde sus aplicaciones de Microsoft<sup>®</sup> Office.) Siga las instrucciones que irán apareciendo en pantalla.
- Seleccione el modelo deseado, y haga clic en [Aceptar]. 5 Siga las instrucciones para instalar el controlador que irán apareciendo en pantalla.

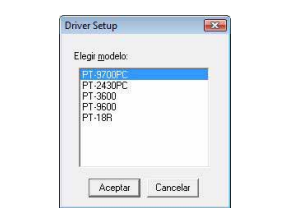

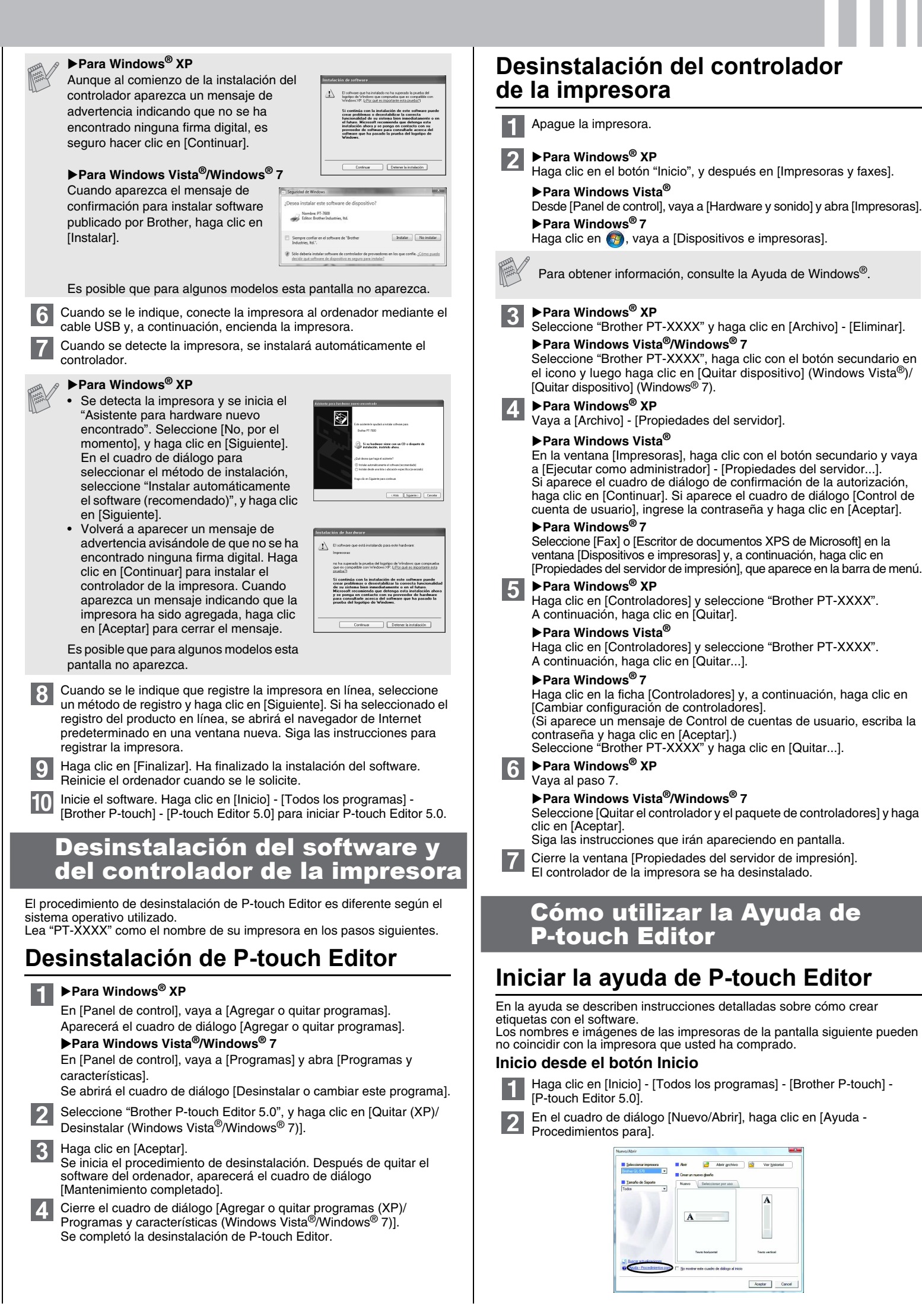

| ara Macintosh                  |                                              |                           |
|--------------------------------|----------------------------------------------|---------------------------|
|                                |                                              |                           |
| Instalogión del software y del | <b>P</b> Doro Moo $OS^{(0)}$ X 10 2 0 10 4 x | Cómo utilizar la Avuda da |

### Instalación del software y del controlador de la impresora

## Instalación de P-touch Editor y del controlador de la impresora

El procedimiento de instalación del software varía en función del sistema operativo del ordenador. El procedimiento de instalación está sujeto a cambios sin previo aviso.

Lea "PT-XXXX" como el nombre de su impresora en los pasos siguientes. Los nombres e imágenes de las impresoras de las pantallas siguientes pueden no coincidir con la impresora que usted ha comprado.

- No conecte la impresora a su Macintosh<sup>®</sup> antes de completar la instalación de P-touch Editor 5.0.
- Debe haber iniciado sesión como usuario con privilegios de administrador para instalar este software.
- Apague la impresora con el botón de alimentación y, a continuación, con el interruptor de alimentación principal.

A continuación, se muestra un ejemplo para Mac OS® X 10.5.7.

- 1 Inicie el Macintosh<sup>®</sup> e inserte el CD-ROM en la unidad de CD-ROM. Haga doble clic en el icono de "PT-Series" (CD-ROM).
- Haga doble clic en "Brother PT-XXXX Driver.pkg" en la carpeta "Mac OS X".

Se iniciará el instalador de controladores. Siga las instrucciones que irán apareciendo en pantalla.

3 Una vez que finalice la instalación y aparezca la siguiente pantalla, haga clic en [Close] (Cerrar). La instalación del controlador de la impresora habrá finalizado.

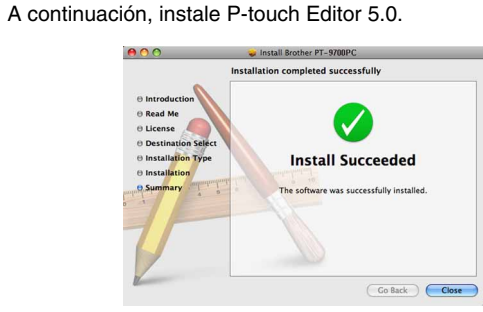

- Haga doble clic en "P-touch Editor 5.0 Installer.mpkg". Se iniciará el instalador de P-touch Editor 5.0. Siga las instrucciones que irán apareciendo en pantalla.
- 5 Una vez que finalice la instalación y aparezca el mensaje "Click Restart to finish installing the software." (Haga clic en Reiniciar para acabar de instalar el software.), haga clic en [Restart] (Reiniciar). El Macintosh<sup>®</sup> se reinicia. La instalación del software habrá finalizado.

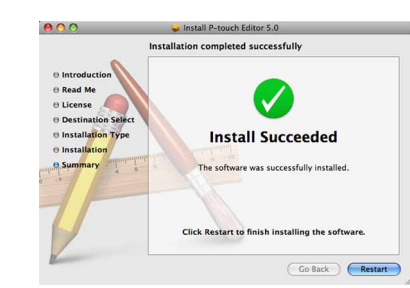

6 Después de reiniciar el Macintosh<sup>®</sup>, conecte la impresora al Macintosh<sup>®</sup> con el cable USB y encienda la impresora.

Si conecta la impresora al Macintosh<sup>®</sup> con un concentrador USB, es posible que no se detecte correctamente. En este caso, conecte la impresora directamente al puerto USB del Macintosh®

7 ▶Para Mac OS<sup>®</sup> X 10.3.9-10.4.x

Haga doble clic en la unidad donde está instalado el Mac OS<sup>®</sup> X y haga clic en [Applications] (Aplicaciones) - [Utilities] (Utilidades) -[Printer Setup Utility] (Utilidad Configuración Impresoras).

#### ▶ Para Mac OS<sup>®</sup> X 10.5.x-10.6

Haga clic en menú de Apple - [System Preferences] (Preferencias del Sistema) y después en [Print & Fax] (Impresión y Fax).

Haga clic en [Add] (Añadir) y seleccione USB en la parte superior de la ▶Para Mac OS<sup>®</sup> X 10.3.9-10.4.x

pantalla. Seleccione [PT-XXXX] de la lista y vuelva a hacer clic en [Add] (Añadir) para añadir la impresora a la [Printer List] (Lista de impresoras).

## ▶ Para Mac OS<sup>®</sup> X 10.5.x-10.6

Seleccione [Brother PT-XXXX] de la lista y haga clic en [Add] (Añadir)/ + para añadir la impresora a la [Printer List] (Lista de impresoras)/[Print & Fax] (Impresión y Fax).

Cuando vuelva a aparecer la pantalla [Printer List] (Lista de 9 impresoras)/[Print & Fax] (Impresión y Fax), compruebe que se haya añadido [PT-XXXX/Brother PT-XXXX] y cierre la pantalla [Printer List] (Lista de impresoras)/[Print & Fax] (Impresión y Fax). Ahora puede utilizar la impresora.

## Desinstalación del software y del controlador de la impresora

El procedimiento de desinstalación de P-touch Editor es diferente según el sistema operativo utilizado.

Lea "PT-XXXX" como el nombre de su impresora en los pasos siguientes.

## Desinstalación de P-touch Editor

En la unidad donde está instalado P-touch Editor, haga doble clic en la 1 carpeta "Applications" (Aplicaciones) - carpeta "P-touch Editor 5.0" carpeta "Desinstalar P-touch" - "UninstallPtEditor.command". Aparecerá la ventana "Terminal" y se iniciará la operación de desinstalación.

Son necesarios privilegios de administrador para la operación de desinstalación.

• En caso de que no aparezca la ventana [Terminal] al hacer doble clic en "UninstallPtEditor.command", haga clic con el botón derecho del ratón (o pulse la tecla Ctrl + clic) en "UninstallPtEditor.command". Aparecerá el menú contextual. Abra la ventana [Terminal] desde el menú contextual.

2 Haga clic en 🔵 para cerrar la ventana [Terminal].

Elimine la carpeta "P-touch Editor 5.0" de la carpeta "Applications" 3 (Aplicaciones).

Antes de eliminar la carpeta "P-touch Editor 5.0", compruebe si contiene archivos necesarios.

Se completó la desinstalación de P-touch Editor.

## Desinstalación del controlador de la impresora

- Apague la impresora.
- ▶ Para Mac OS<sup>®</sup> X 10.3.9-10.4.x
- Haga doble clic en la unidad donde está instalado el Mac OS® X y haga clic en [Applications] (Aplicaciones) - [Utilities] (Utilidades) -[Printer Setup Utility] (Utilidad Configuración Impresoras). Aparecerá la ventana [Printer List] (Lista de impresoras).

#### ▶ Para Mac OS<sup>®</sup> X 10.5.x-10.6

Haga clic en menú de Apple - [System Preferences] (Preferencias del Sistema) y después en [Print & Fax] (Impresión y Fax).

▶ Para Mac OS<sup>®</sup> X 10.3.9-10.4.x 3 Seleccione "PT-XXXX" y haga clic en 🚫

▶ Para Mac OS<sup>®</sup> X 10.5.x-10.6 Seleccione "Brother PT-XXXX" y haga clic en -.

Cierre la ventana [Printer List] (Lista de impresoras)/[Print & Fax] 4 (Impresión v Fax). El controlador de la impresora se ha desinstalado.

## <u>Cómo utilizar la Ayuda de</u> **P-touch Editor**

# Iniciar la ayuda de P-touch Editor

El siguiente ejemplo se basa en el Mac OS® X 10.4.9. Los nombres e imágenes de las impresoras de la pantalla siguiente pueden no coincidir con la impresora que usted ha comprado.

#### Inicio desde el cuadro de diálogo Nuevo/Abrir

En el cuadro de diálogo New/Open (Nuevo/Abrir), haga clic en [Help - How To] (Ayuda - Procedimientos para).

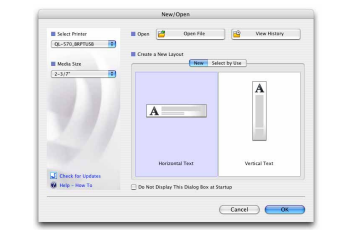

## Inicio desde P-touch Editor

Para iniciar la ayuda de P-touch Editor, haga clic en el menú Help (Ayuda) y seleccione [Ayuda de P-touch Editor].

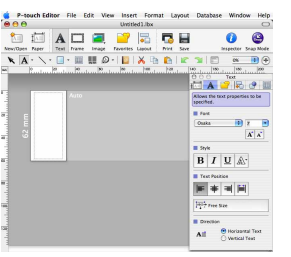